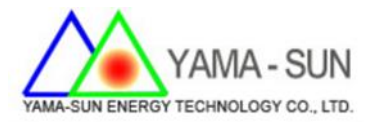

# SEC 1000 多機防逆設定

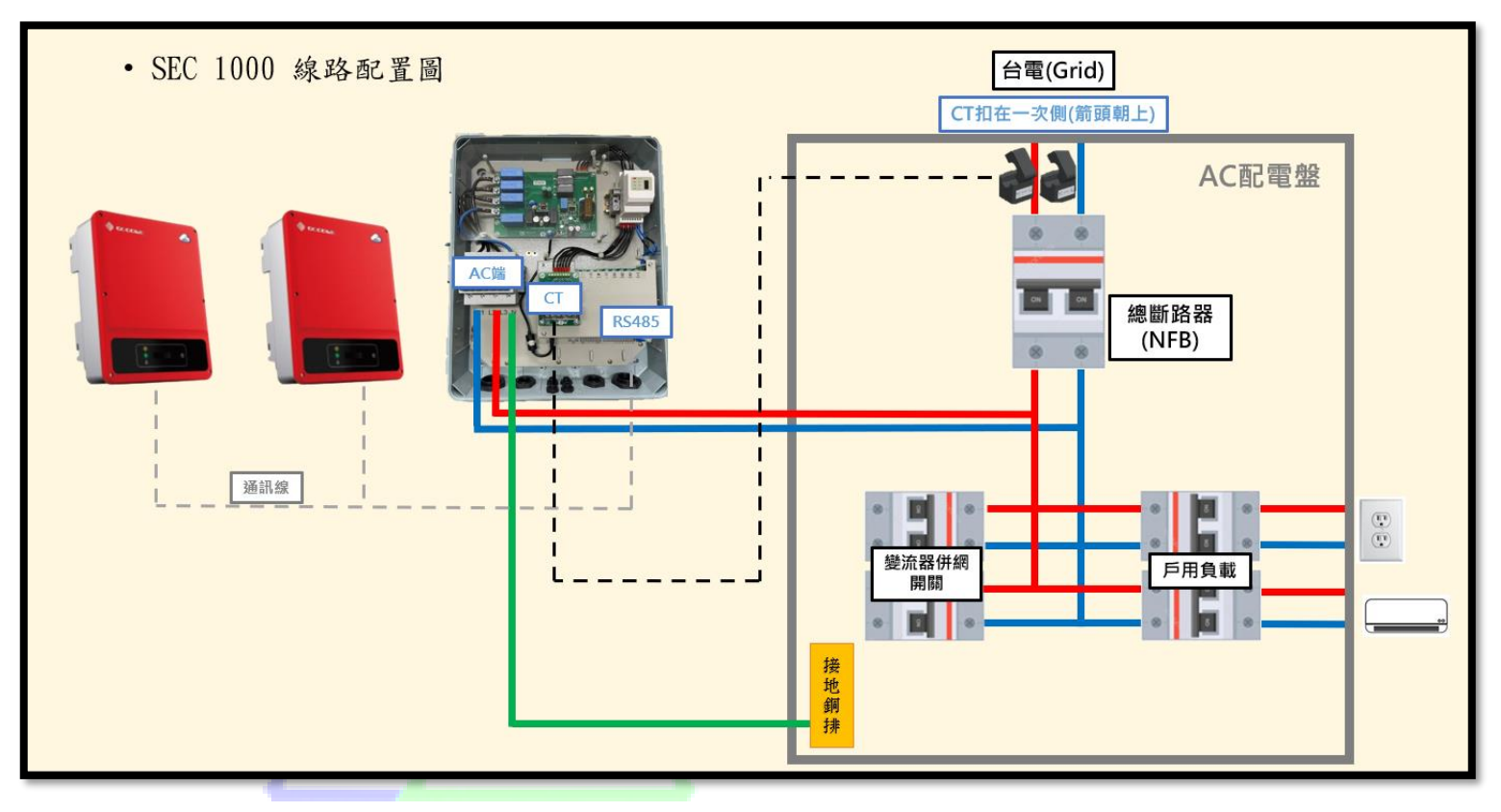

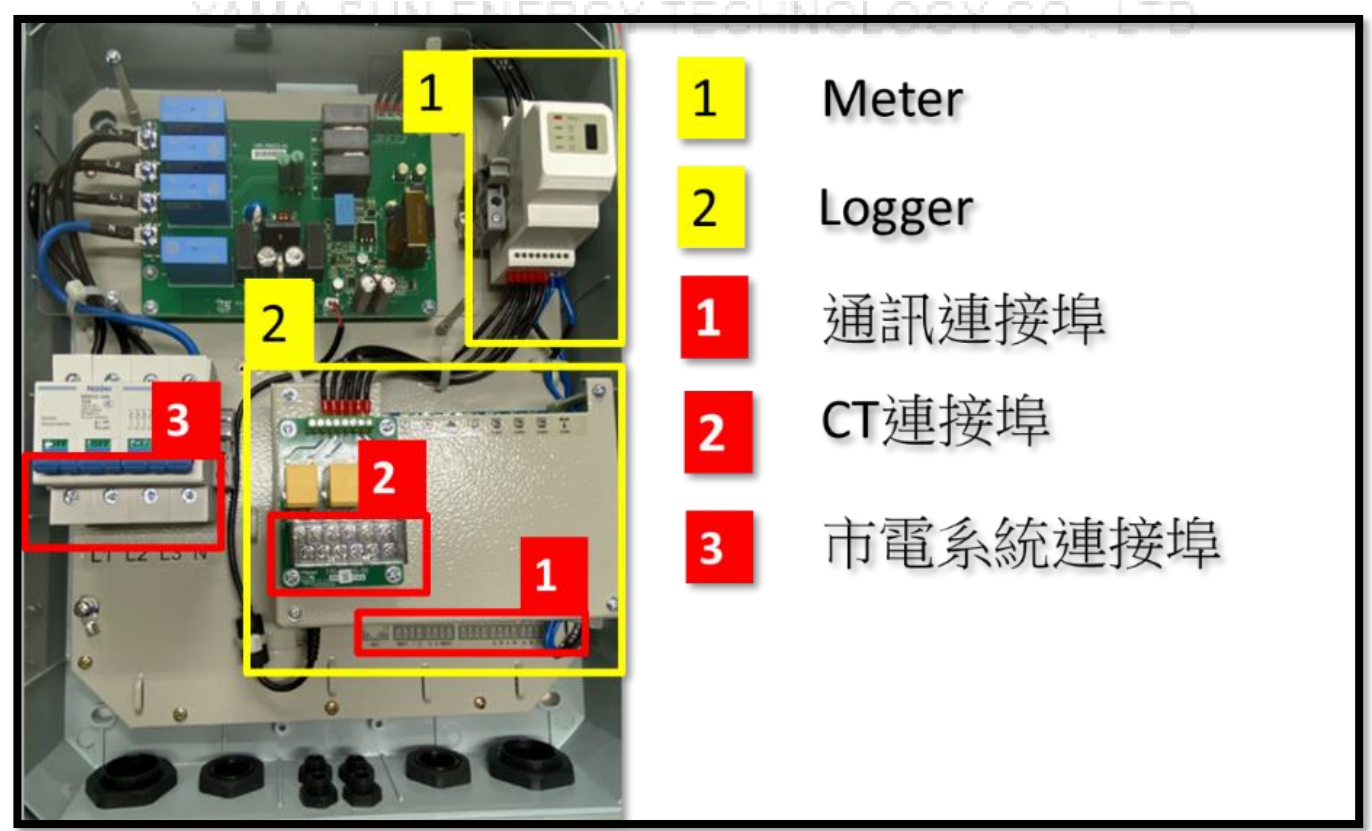

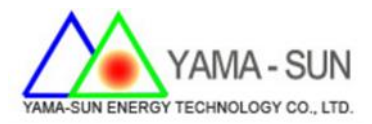

## ■ SEC1000 與市電連接步驟

### 建議使用線徑: L1、L2、L3 大於 2.0mm<sup>2</sup>

## 1. 單相三線

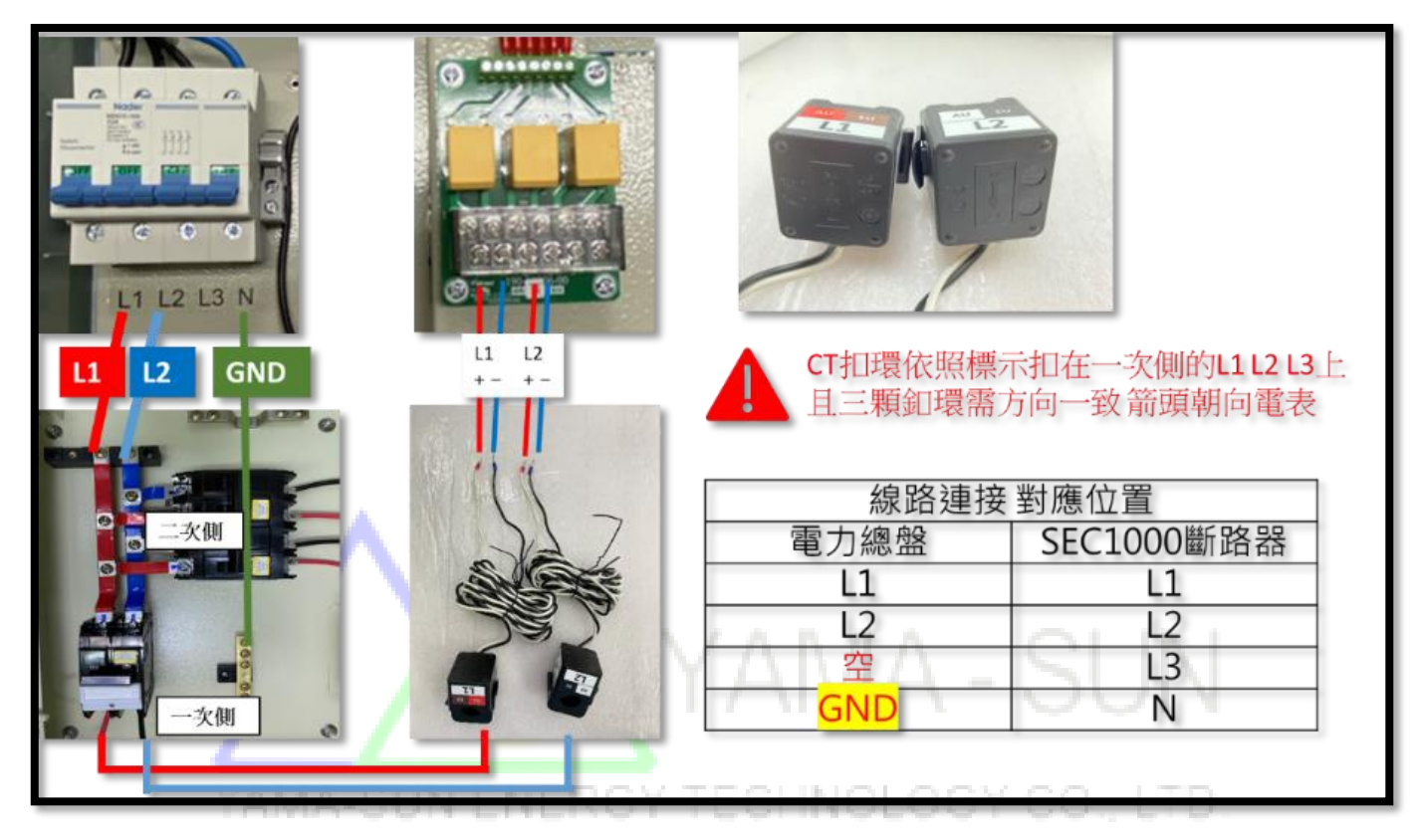

2. 三相三線

|              | 「「「「「「「」」では、「「」」では、「「」」では、「「」」では、「「」」では、「」」では、「」、「」、「」、」、「」、 | 展標示扣在一次側的L1L2L<br>環需方向一致箭頭朝向電表 | 3上 |
|--------------|----------------------------------------------------------------------------------------------------|--------------------------------|----|
|              | 線路連接                                                                                                    | <b>妾對應位置</b>                   |    |
| GND L1 L2 L3 | 電力總盤                                                                                                    | SEC1000斷路器                     |    |
|              | L1                                                                                                    | L1                             |    |
|              | L2                                                                                                    | L2                             |    |
|              | L3                                                                                                    | L3                             |    |
|              | GND                                                                                                    | N                              |    |
|              |                                                                                                    |                                |    |

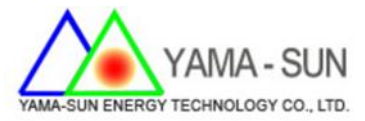

## 3. 三相四線

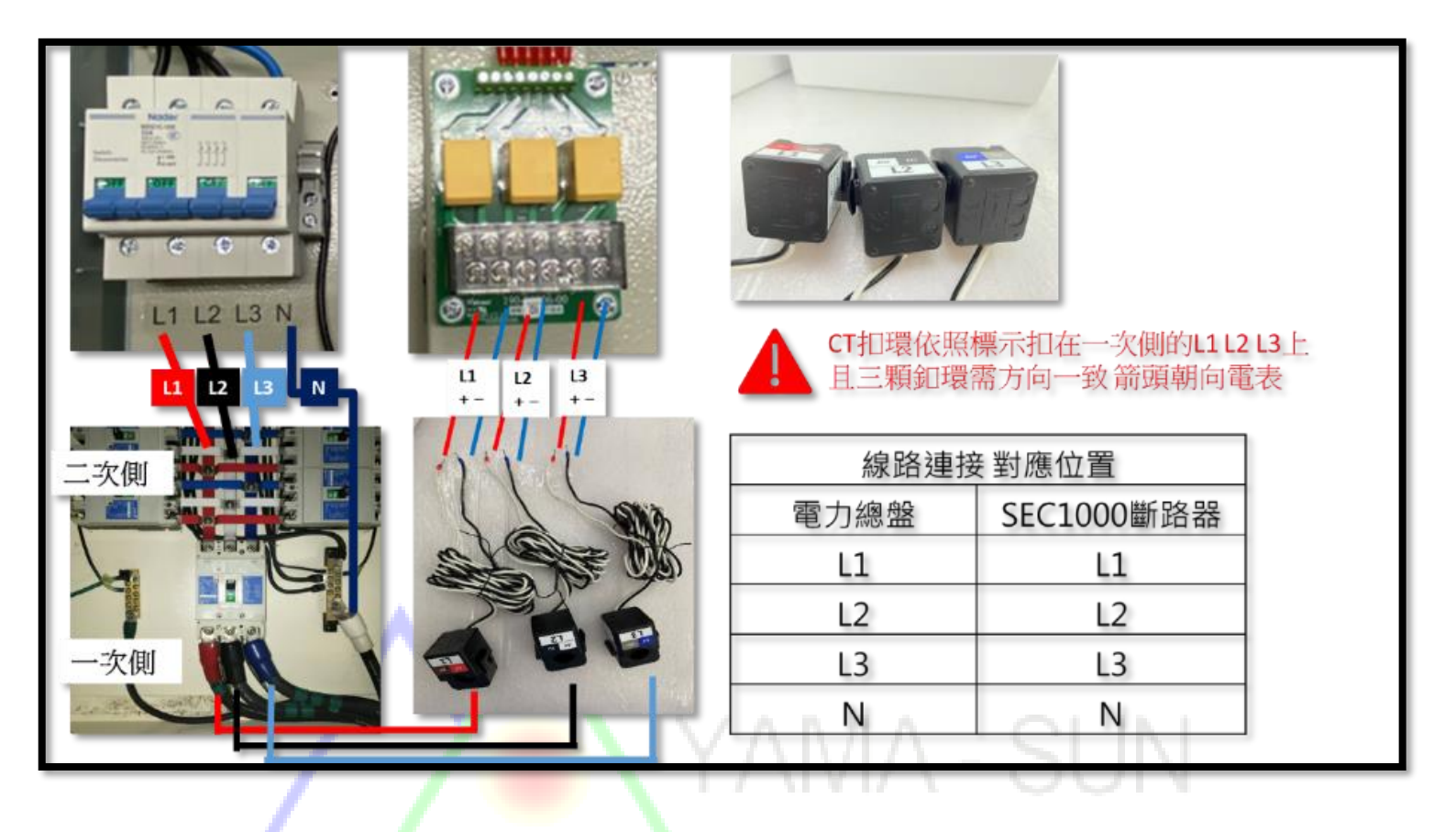

YAMA-SUN ENERGY TECHNOLOGY CO., LTD.

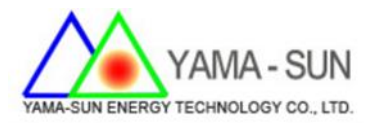

## ■ SEC 1000 與儲能機連接步驟

#### 1. 準備一訊號線依照下列標示連接 SEC1000 訊號埠及儲能機訊號埠

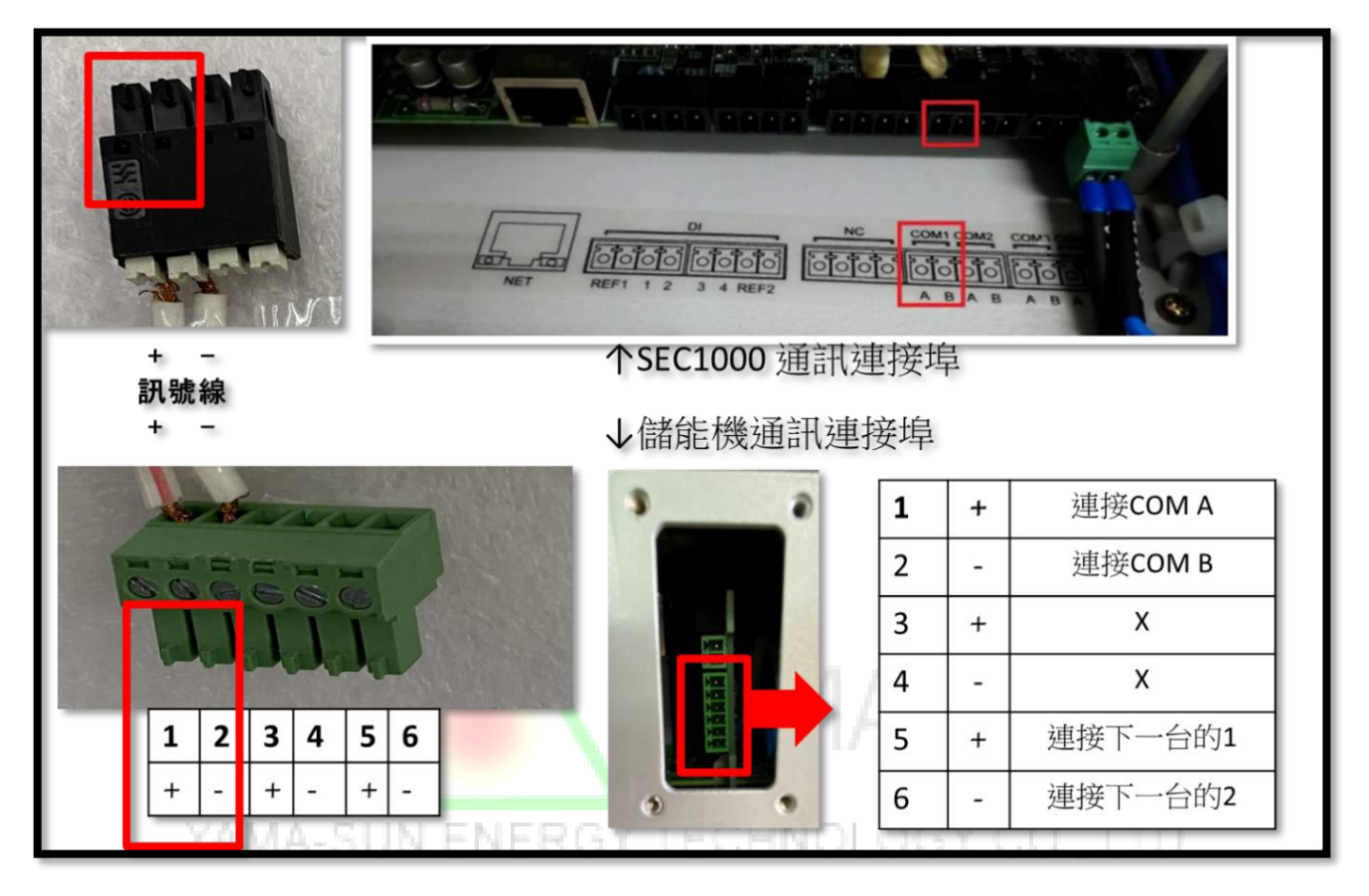

■ 網路連線

確認網路線可直接上網 (直接連結筆電確認網路是否正常)

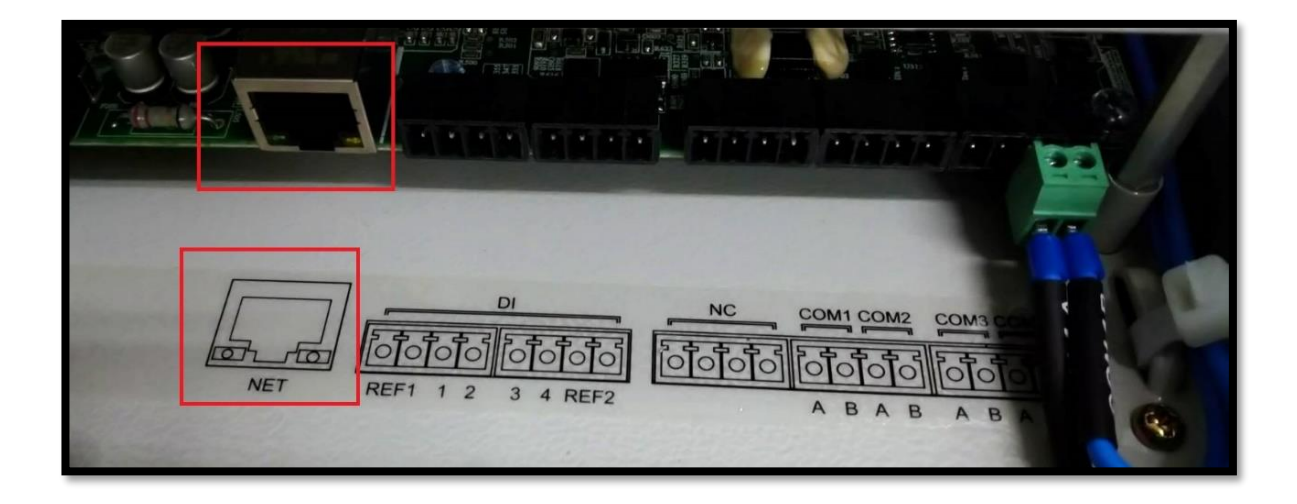

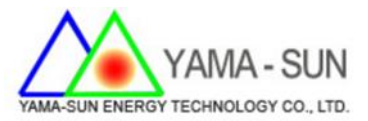

## ■ SEC 1000 設定步驟

請先下載 Promate 軟體 (https://trello.com/c/8s9xVwhS)

1. 重置設定: 左側 reload 小孔, 壓 15 秒後方開, 燈號出現跑馬燈(燈

號依序亮滅) → 重置成功

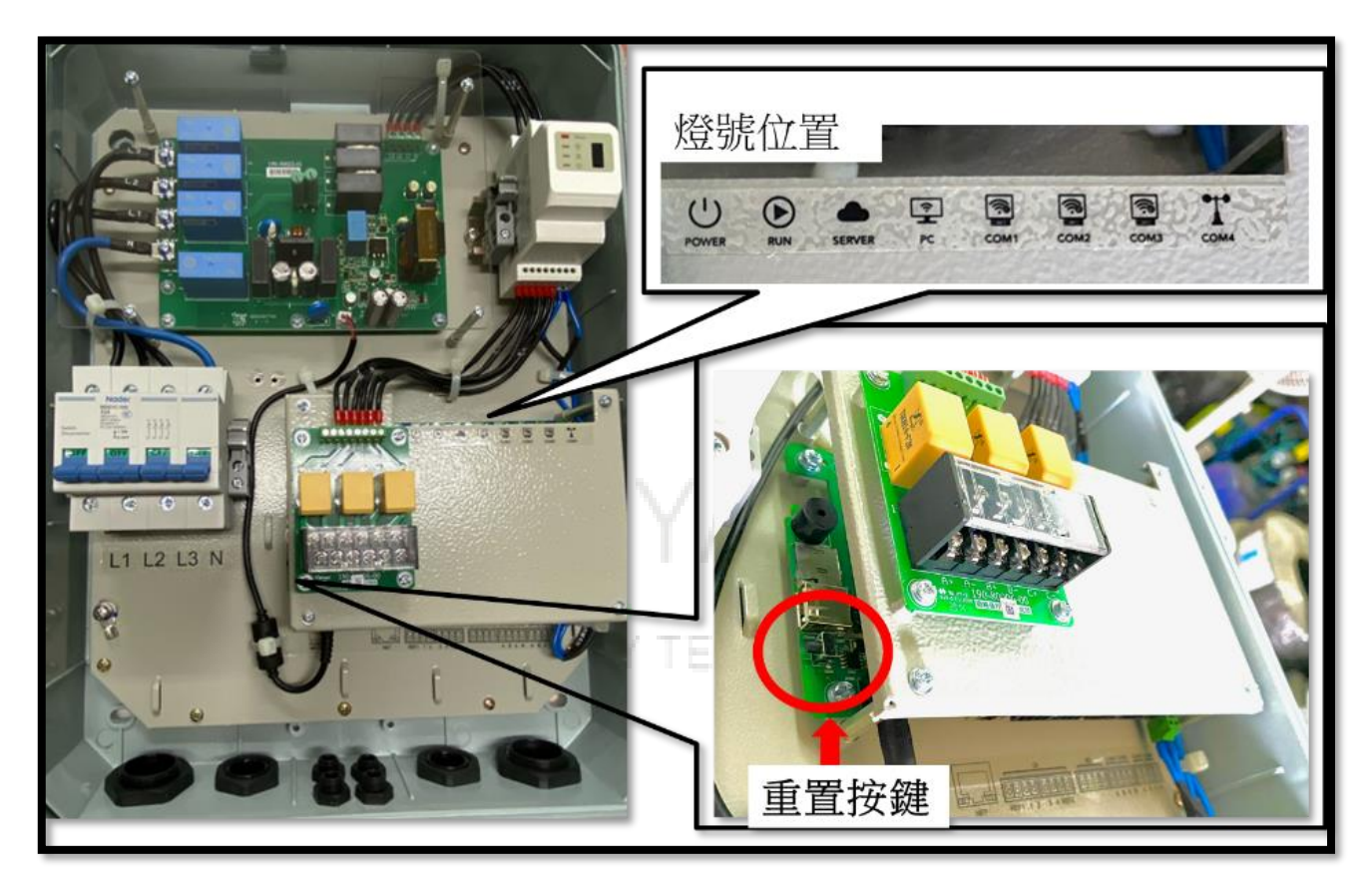

2. 筆電連結現場網路·依照以下步驟獲取網路資訊 (IP 設定需要用)

[開啟網路設定]—[乙太網路]—[變更介面卡選項] 點選現場乙太網路—[詳細資料]並拍照記錄。

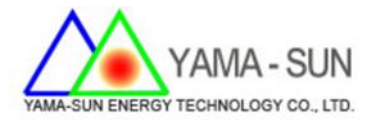

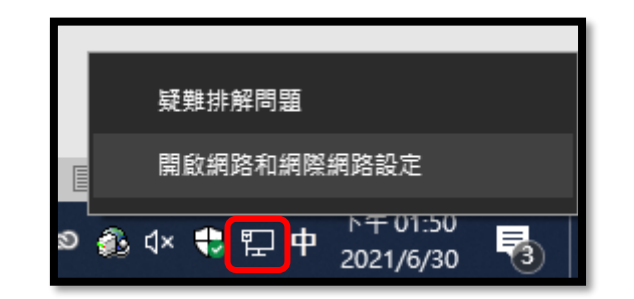

| 命 首頁          | 乙太網路          |                                              |
|---------------|---------------|----------------------------------------------|
| <b>尋找設定</b> ク | <b>史</b> 網路 6 | 相關設定<br>一一一一一一一一一一一一一一一一一一一一一一一一一一一一一一一一一一一一 |
| 網路和網際網路       |               | 變更進階共用選項                                     |
| <b>伊</b> 狀態   |               | 網路和共用中心                                      |
| ₽ 乙太網路        |               | Windows 防火牆                                  |
| ◎ 撥號          |               | 來自網站的說明                                      |
| % VPN         |               | 故障排除網路連接問題                                   |
| Proxy         |               | 2 取得協助                                       |
|               |               | ▲ 提供意見反應                                     |

請用手機擷取該畫面

(IPv4 資訊: 位址、子網路遮罩、預設閘道、DNS 伺服器)

|     | YAMA- | SUN E | NERGY | TECHNOL | .0GY CO. | LTD. |
|-----|-------|-------|-------|---------|----------|------|
| I¢. | 網路連線  |       |       |         |          |      |

| 組合管理 ▼ 停用這個網路裝置 診斷邊                      | 🏺 乙太網路 狀態                                                                          | 網路連線詳細資料                                                                                                    |                                                                                                    | × |
|------------------------------------------|------------------------------------------------------------------------------------|----------------------------------------------------------------------------------------------------|----------------------------------------------------------------------------------------------------|---|
| ▶ 乙太網路                                   | 一般                                                                                 | 約路連線詳細資料(D):                                                                                                    |                                                                                                    |   |
| 網路 6<br>Intel(R) Ethernet Connection (7) | 連線<br>IPv4 連線能力:<br>IPv6 連線能力:<br>媒體狀態:<br>速度:<br>詳細寶料(E)<br>活動<br>□C傳<br>位元組: 43, | 内容<br>連線特定 DNS 尾碼<br>描述<br>實體位址<br>DHCP 已啟用<br>IPv4 位址<br>IPv4 子網路遮置<br>已取得租約<br>租約到期<br>IPv4 預設開道<br>IPv4 DNS 伺服器<br>IPv4 DNS 伺服器<br>IPv4 WINS 伺服器<br>NetBIOS over Tcpip 已愈<br>連結-本機 IPv6 位址<br>IPv6 預設開道<br>IPv6 DNS 伺服器 | 值<br>Intel(R) Ethernet Connection (7) 1219-V<br>04-D4-C4-80-4E-18<br>星<br>192.168.50.42<br>255.255.255.0<br>2021年6月28日上午 08:41:20<br>2021年7月1日上午 08:26:45<br>192.168.50.1<br>192.168.50.1<br>192.168.50.1<br>星<br>fe80::fd2e:8206:dd46:7d29%8 |   |

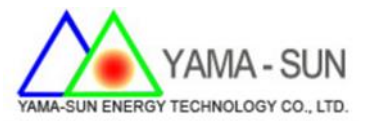

#### 3. 筆電連結 SEC1000: 以網路線連接 SEC1000

#### 4. 設定筆電 IPv4 位置與 SEC1000 通訊:依照下列步驟逐步進行

控制台 → 網路和網際網路 → 網路和共用中心 → 乙太網路 → 內容

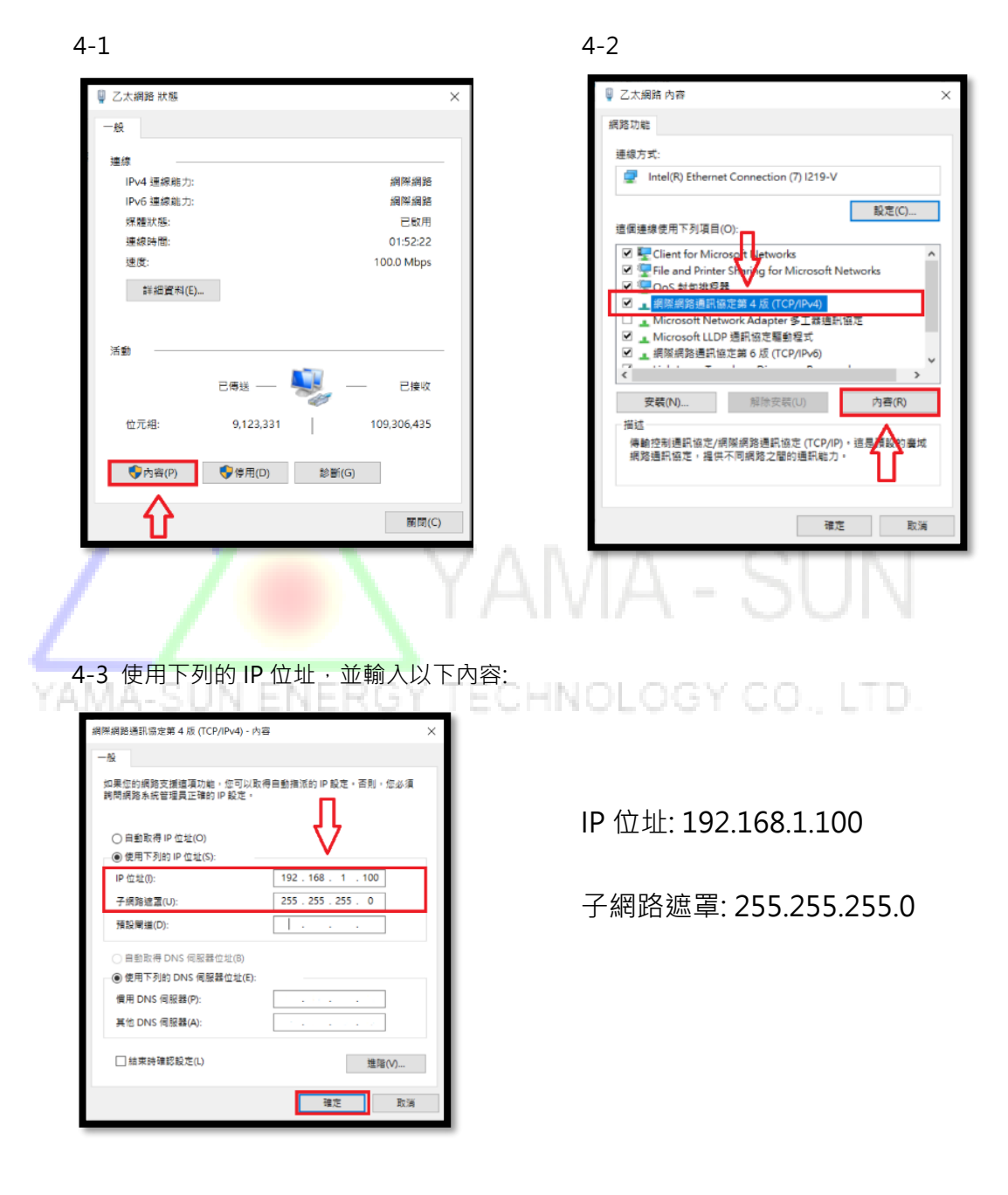

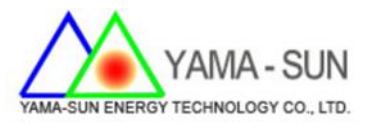

5. 開啟 Promate 軟體 → 上方連接狀態 顯示連接成功

\*確認 RS485 通訊線 與 CT 感測器,線路皆已成功連結 SEC1000

| 🐡 ProMate V1.0.8                                                                                                    |                                       |
|----------------------------------------------------------------------------------------------------|---------------------------------------|
| Ext.ogger Pro<br>建設状態<br>建設状態<br>建設状態                                                                                                    | 這變器列表<br>序號 逆變器序列號 狀態                 |
| Corris 設置     IAN報告      DB用DHCP     選口配告                                                                                                    |                                       |
| IP         192         168         1         200         掃脳         COM1         Device Amount           子規推講         255         255         255         0          COM2         Device Amount           創財         192         168         1         .254         COM3         Device Amount |                                       |
| DNS         208         67         222         設置         设置           DRED和D防逆流設置         RCR設置                                                                                                    |                                       |
| ○小 勃 逆流使能 ● 取用DRED 僅適用決大利亞和新西蘭 ● 取用RCR 僅適用德國<br>转標容量 10kw 上行功率 ○ kw 設置                                                                                                    |                                       |
|                                                                                                    |                                       |
|                                                                                                    |                                       |
|                                                                                                    | 在線/離線 數量<br>獲取                        |
| <ul> <li>0. 附送 ● 鉄設定</li> <li>装機容量: 規格*數量 kW (例: 2 台 5kW,即填入 1</li> <li>上行功率: 0 kW (自發自用・發電量全部供負載係</li> <li>電表 CT 電流比: 50 依照實際 CT 上方比例做換算</li> <li>參數填寫完成後、勾選 ) <u>防溺流使能</u></li> <li>依序點選 裝置容量 設置 → <u>電表 CT 電流比</u> 設置</li> </ul>                                                            | 0 kW) UN<br><sup>使用)</sup><br>© O LTD |
| 逆變器選擇・點選 ● 三相 → 確認送出                                                                                                    |                                       |
| <b>設置</b>                                                                                                    |                                       |

○單相
 ● 三相

确定

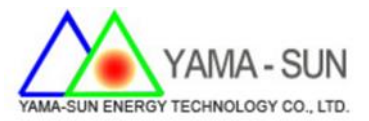

7. IP 設定

逆變器列表 · 點選 獲取 確認所有逆變器皆出現於列表中

\*\*如無,確認 RS485 通訊線路狀況 (斷線、接頭鬆脫、正負接反),排

除障礙後重複點選 獲取 · 直到所有逆變器出現於列表中

| ProMate V1.0.8                                                                                                    | rPro性质                                           |                                                                        |               |
|----------------------------------------------------------------------------------------------------|--------------------------------------------------|------------------------------------------------------------------------|---------------|
| C GPRS in the second second se | 狀態 連接成功 序列戲 24000REL1996                         | R0091 軟件版本 V1.W1                                                       | 序號 逆變器序列號 狀態  |
| ジ 功率 设置     LAN配置     AN配置     T相違測设置     FB     DRED和     DRED和     DRED和     DRED和     DRED和                                                                                                    |                                                  | 満口記雲<br>COM1 Device Amount<br>COM2 Device Amount<br>COM3 Device Amount |               |
| erit<br>電表crit<br>目誌信息                                                                                                    | Heram kw 上打350年   0 kw 記堂<br>記念社 設置 請取動練<br>清空日誌 |                                                                        | 在線,離線。量<br>緩取 |

### 8. 步驟 2-5 攝取之資訊,填入對應視窗

| IPv4 位址      | RUT           | IP <u>(第四碼不可相同 100~200 挑一碼)</u> |
|--------------|---------------|---------------------------------|
| IPv4 子網路遮罩   | $\rightarrow$ | 子網掩碼                            |
| IPv4 預設閘道    | $\rightarrow$ | 網關                              |
| IPv4 DNS 伺服器 | $\rightarrow$ | DNS                             |

VI V 17

| 網路連線詳細資料                                                                                                    | ×                                                 | ProMate VI.0.8                                                                                                    |              |
|----------------------------------------------------------------------------------------------------|---------------------------------------------------|----------------------------------------------------------------------------------------------------|--------------|
| 網路連線詳細資料(D):                                                                                                    |                                                   | Estagger Pro                                                                                                    | 這規器列表        |
| 内容<br>連線特定 DNS 尾碼<br>描述<br>實體位址<br>DHCP 已設用<br>IPA4 7線熟道常<br>已取得相約<br>相約到期<br>IPA4 DHCP 伺服器<br>IPA4 DHCP 伺服器<br>IPA4 DHCP 伺服器<br>IPA4 DHCP 伺服器<br>IPA4 UNS 伺服器<br>IPA4 UNS 伺服器<br>IPA5 UNS 伺服器<br>IPA5 UNS 伺服器<br>IPA5 UNS 伺服器<br>IPA5 UNS 伺服器<br>IPA5 UNS 伺服器<br>IPA5 UNS 伺服器<br>IPA5 UNS 伺服器<br>IPA5 UNS 伺服器<br>IPA5 UNS 伺服器<br>IPA5 UNS 伺服器<br>IPA5 UNS 伺服器<br>IPA5 UNS 伺服器<br>IPA5 UNS IPA5 UNS<br>IPA5 UNS<br>IPA5 UNS | <ul> <li>         ・         ・         ・</li></ul> | (1975 日本     (1975 日本     (1975 H      (1975 H      (1975 H | 序就 史骏高乐子就 政告 |
|                                                                                                    |                                                   |                                                                                                    | 在線/階級 教量     |
|                                                                                                    | 關閉(C)                                             |                                                                                                    | 展取           |

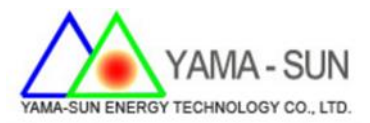

9. 將現場網路線與 SEC1000 連接

確認 — 雲端圖示燈號恆亮,即連線成功,設定完成。

## 若無法順利設定 請聯繫日山能源科技有限公司

### 聯繫電話 03-4711-977

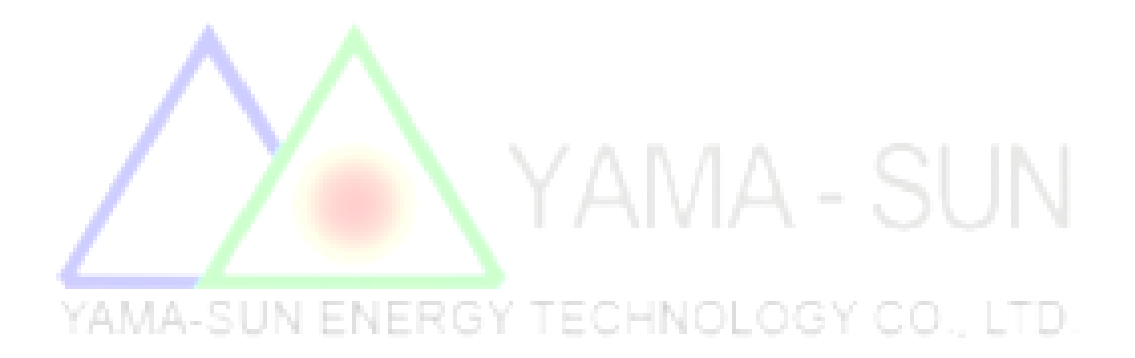